# SEQTA Engag Log in Guide

# Welcome Email

Your access to SEQTA Engage begins on receipt of an email from the School. This individualised email invites you to set up a SEQTA Engage account with the School. A copy of this email is illustrated below.

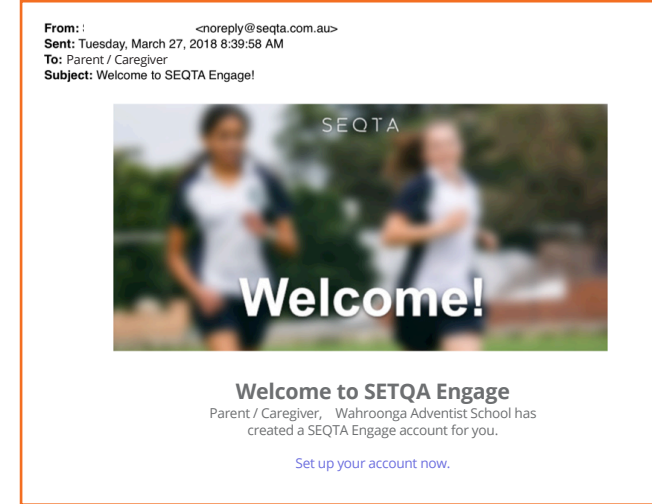

If you do not receive an email from the School, please check Junk or Clutter folders before contacting the School.

## 2 Accessing SEQTA Engage - connecting from your personal computer (PC)

You can connect to SEQTA Engage on your PC directly from the individualised email you have received from the School.

Clicking on the blue highlighted Set up your account now will take you to the Log in screen shown below. At this point you can create your own unique Username and Password.

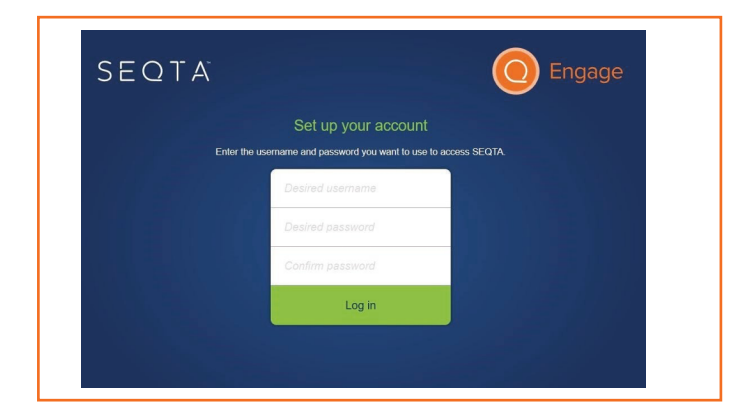

Please note: Your personalised email is a onetime email to all parents and caregivers. You will only have one week to complete this process.

Having set your username and password you will be taken to the Welcome page of SEQTA Engage.

Engage

A permanent link to the Wahroonga SEQTA Engage Log in window is available on the Homepage of the School website - www.wahroonga.adventist.edu.au

Click on the SEQTA Engage icon within the Important Links section, as shown below.

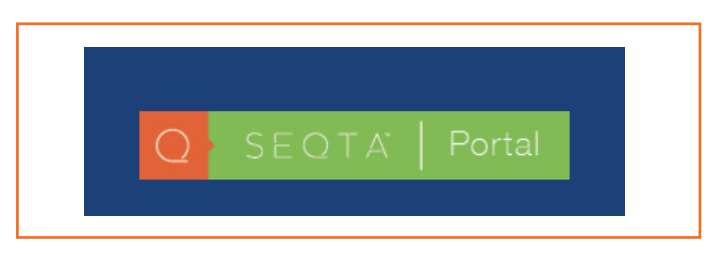

### 8 Accessing SEQTA Engage - connecting to the SEQTA Engage mobile App

There are two methods by which you can access SEQTA Engage via its mobile app.

The first process requires you to have already set up your SEQTA Engage account on your PC. The second involves downloading the app from the appropriate store on your device - Apple or Google - and logging in directly to SEQTA Engage.

#### Method 1: Having already set your username and password to SEQTA Engage on your PC

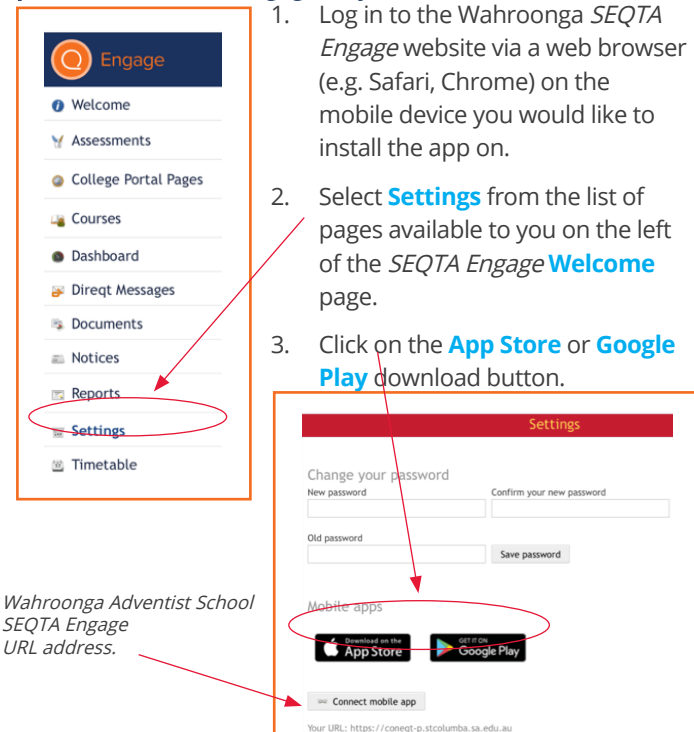

nba.sa.edu.au

4. Follow your device's steps to install the app then open the *SEQTA Engage* app.

#### Steps for installing from the App Store

- a. Download the app to your mobile device by clicking the **App Store icon** on the *SEQTA Engage* Settings page.
- b. Click **Get**, then **Install**.
- c. Click Open.

#### Steps for installing from Google Play

- Download the app to your mobile device by clicking the Google Store icon on the SEQTA Engage Settings page.
- b. Click Install.
- c. Click Open.
- Click Skip or scroll through into the Intro Slides until the 'I have a code' or 'Manual setup' prompt displays.

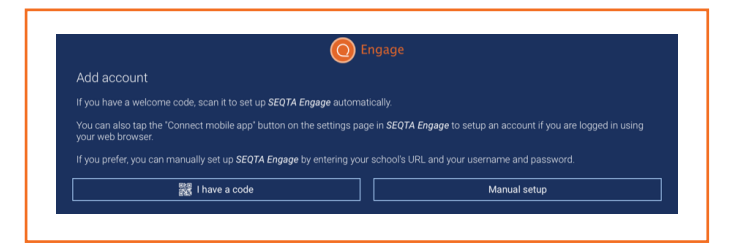

6. Choosing 'I have a code' will enable the camera on your mobile device to scan the Quick Response (QR) code provided to you in the email sent from the School. You can scan from a printout of the email or directly from a computer displaying the code on the screen.

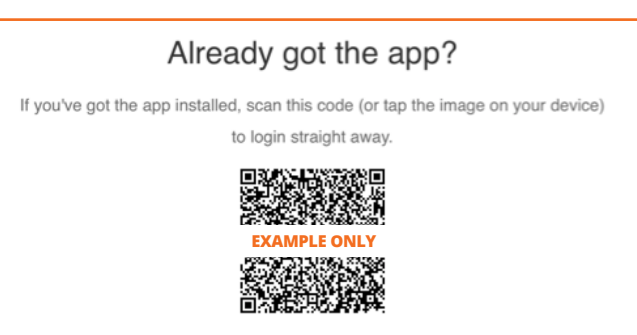

If there are any issues with the code, choose the **'Manual setup'** option, enter the School's *SEQTA Engage* URL and your username and password. Screenshots for a Manual set up are shown in the following steps.

SEQTA Engage : https://wahroonga.cp.adventist.edu.au

- 7. **Open** or **return to** *SEQTA Engage* in the web browser of your mobile device.
- Select Settings once again and click the Connect mobile app button located below the two app store icons.

| Mobile apps                |                     |
|----------------------------|---------------------|
| Download on the App Store  | Google Play         |
| Sonnect mobile app         |                     |
| Your URL: https://coneqt-p | stcolumba.sa.edu.au |

This should automatically open, configure and log you in to the Wahroonga *SEQTA Engage* portal.

#### Method 2: Connecting directly to SEQTA Engage on your Mobile device

1. Begin by downloading the *SEQTA Engage* app from the App Store or Google Play.

Alternatively, click on the appropriate hyperlink icon on the Welcome email received from the School to access the SEQTA Engage app.

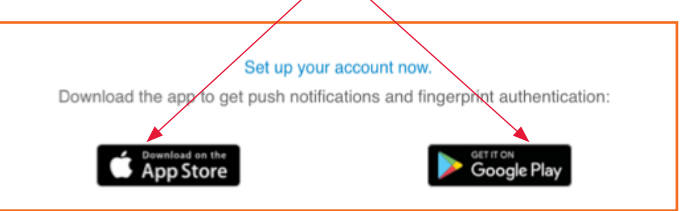

- 2. Follow steps **4 a**, **b** and **c**, in the top left column, for installing the app from the appropriate store.
- Click Skip or scroll through into the Intro Slides until the 'I have a code' or 'Manual setup' prompt displays.
- 4. Choosing 'I have a code' will enable the camera on your mobile device to scan the Quick Response (QR) code provided to you on the email sent from the School. You can scan from a printout of the email or directly from a computer displaying the code on the screen. If there are any issues with the code, choose the 'Manual setup' option, enter the School's SEQTA Engage URL and your username and password. Screenshots for a Manual set up are shown below.

SEQTA Engage : https://wahroonga.cp.adventist.edu.au

| Ligage                                                                               |   |
|--------------------------------------------------------------------------------------|---|
| Manual setup                                                                         |   |
| Enter your school's SEQ1A Engage URL. It will often begin with "parent" or "engage." |   |
| SCHOOL WEB SITE                                                                      |   |
| Manual setun                                                                         |   |
| Enter your school's SF0T4 Engage URL It will often begin with "parent" or "engage."  |   |
| Enter your concord dealor engage one. It in order begin man parent or engage.        |   |
|                                                                                      | > |
|                                                                                      |   |
| Manual setup                                                                         |   |
| Manual setup<br>Enter your username and password                                     |   |
| Manual setup<br>Enter your username and password                                     |   |
| Manual setup<br>Enter your username and password<br>USERNAME                         |   |

# 🔇 Troubleshooting

If you experience any difficulties accessing *SEQTA Engage* or have any questions, please email the School's *SEQTA Engage*: office@wahroonga.adventist.edu.au

Now that you have successfully established a Wahroonga Adventist School *SEQTA Engage* account, a comprehensive **User Guide** which is available in SEQTA under 'School Documents' in the Menu. This will help you in navigating your way through *SEQTA Engage* and to customise options to suit your individual needs.

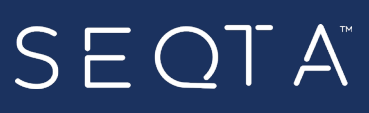